# TellerScan TS240 QUICK DIAGNOSTIC AID

## I. CONNECTIVITY

#### Status LED is not lit:

- Check the connections to the power supply. Is the power supply cable plugged into an outlet, into the power supply and into the scanner?
- Check the USB cable connections to the PC and the back of the scanner.
- If the PC is on, try another USB port, then try another USB cable.

(The status LED should be 'Red' before the scanner can be acquired by an application.)

# Status LED is 'Red' - Application is launched, but the LED does not turn 'Green':

- Check Device Manager, look for TS Device or TellerScan under USB Controllers.
- If no entry is listed, try a different USB port, then another USB cable.
- Turn off locally attached printer and try again.
- Validate that the USB driver has been installed. (Symptom #3 / #6)

Scanner must be connected directly to a USB port on the PC. USB hubs, monitor, keyboard ports etc. are not supported.

### III. IMAGE

#### Document image bowed, skewed:

- Verify that the document has been loaded straight and flat into the entry tray.

#### Document image dark, black or blank:

- Open the center cover and verify that the outer scanhead door is secure. (Symptom #6)

#### Lines, streaks, washed out or faded:

- Check the scanheads for dirt or debris.
- Run ScanLite, Gray to B&W Mode and verify if the image still looks poor. (Symptom #6)

### **V. ENDORSEMENT**

#### Partial print:

- Remove cartridge, wipe horizontally with a dampened cloth (**WATER ONLY**).
- If there is no improvement, try a new cartridge.

#### No Print:

- Run ScanLite.
- Select the "Endorse" option.
- If the endorsement is visible on the document there is an application problem.
- No endorsement: insert new cartridge.
- Still not endorsing: send in scanner. (Symptom #5)

## II. JAMS

#### Status LED is 'Green' - Document not feeding:

- Motor doesn't start:
- Check to see if an inkjet cartridge is installed.
- Does the status LED turn 'Orange'?
- Is the document loaded straight and flat into the entry tray?
- Check for debris in the path.
- Remove the scanner cover, turn the scanner upside down and gently shake it.
- Motor starts:
- Does the document or the corners contain bends or curls? Is the document skewed in the entry tray?
- Check for debris in the path.

#### 217 error:

- If documents are piggybacking, check the documents for folded, bent corners or sticky surfaces. Align the documents and try again.

#### 220 error:

- Verify that the internal doors are properly secured.
- Check for debris in the path, where the leading edge is stopping.

(Symptom #1)

### IV. MICR

#### Poor or No MICR:

#### • Run ScanLite:

- @ symbols present at top of screen?
- Look at position of power supply.
- Look at position of other devices.
- Document inserted properly?
- Document imprinted with MICR ink?
- Rescan. (Symptom #2)

### **VI. OTHER**

- Broken or missing parts.
- Loose parts.
- Unusual noise.
- Motor continues to run after the document goes through.
- (Symptom #6)

#### Franking:

- Does the scanner hesistate and make a clicking sound just before the document exits?
- Is the franker stamp properly installed?